# **Registration and Login Instructions (for those not used to the internet!)**

#### **STEP 1: Find the Login Screen**

• Click on **Login/Register** on the **Home screen** (this is the big red button in the middle of the page).

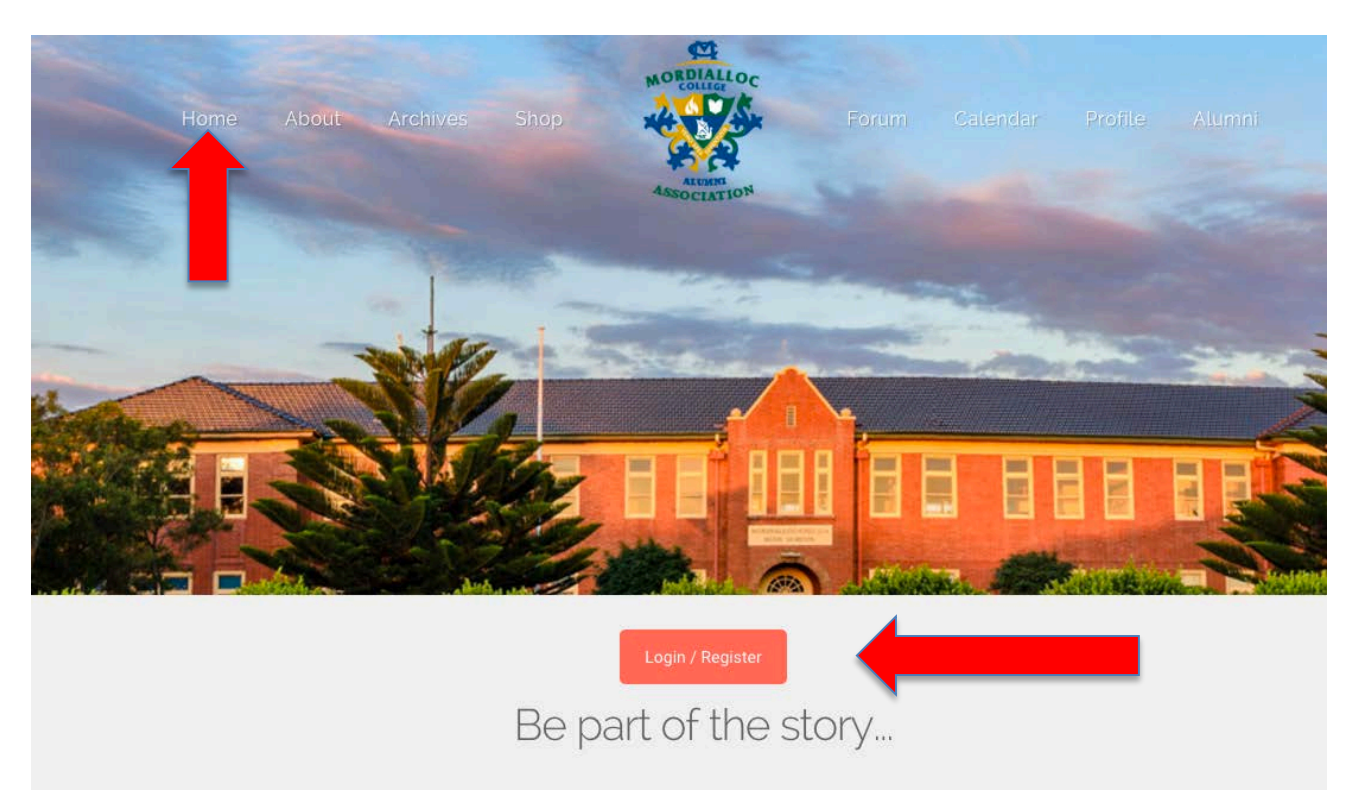

- This will take you to the **Login screen** (shown below).
- Click **Create an Account** if you are new and you want to join, OR login with your details if you have already joined. If you have forgotten your password click **here**.

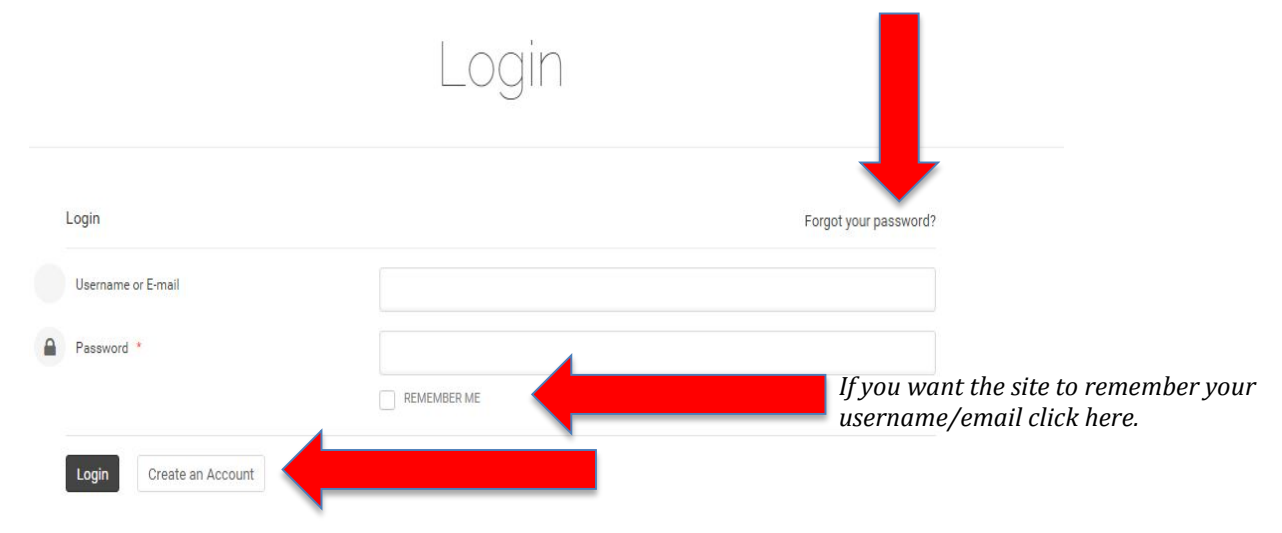

#### **STEP 2: Register an Account**

- This is the next screen you come to.
- Click in each field in turn. You can use the <tab> key to go between fields easily.

- Pull down the menu to reveal account types: Standard (\$25), Concessional (\$15) and "Friend of the MCAA" (non-alumni) (\$25). Select the appropriate one for you.
- Fill in the boxes being careful to choose a password that *you will remember*. (It has to be more than 8 characters.) *Confirm* (repeat) the password in the next box.

|   | Register an Account     | Already a member?           |                       |
|---|-------------------------|-----------------------------|-----------------------|
|   | Account Details         |                             |                       |
|   | Account Type *          | Select your account type .  |                       |
|   | First Name *            |                             |                       |
|   | Last Name *             | Pull down the to reveal mem | arrow here<br>bership |
|   | Previous Name           | types and <b>sele</b>       | ect one               |
|   | E-mail Address *        |                             |                       |
|   | Password *              |                             |                       |
|   | Confirm your Password * |                             |                       |
|   |                         | Password Strength           |                       |
|   | Street Address *        |                             |                       |
|   | Suburb *                |                             |                       |
|   | State *                 |                             |                       |
|   | postcode *              |                             |                       |
| 0 | Country/Region *        | Select your Country         |                       |
|   | Phone Number            |                             |                       |
|   | Mobile Number           |                             |                       |

## **STEP 3: Complete your Profile** (see over the page)

- Complete your profile now, making sure to add your birthdate Australian-style (day/month/year: add a "0" if single digits, e.g., "03" is the third day or March)
- The silhouette will change to male/female depending on sex chosen.
- *Profile Picture:* Adding a photo of yourself might be something you need help with. Ask a younger member of the family to assist you here. It should be a **clear head and shoulders photo**. Don't be too fussy. You can change it any time later by going to **Edit Profile** (under **Profile** on the Home screen). You can change it as often as you want to.
- *Old Picture:* (optional) Add a photo of how you looked at school (you might need some help here too). *Remember, we all change and people might not recognise you now!*
- Add the years you STARTED at Mordi, and when you LEFT the school.
- "Feeder" school is the primary school you went to. Express this fully, e.g., "Aspendale Primary School", not "APS" (which could be Ascotvale Primary School).
- If you were a former or are a current teacher at the school select "Yes" for this or otherwise leave it as "No"

Now write your bio. This can be as brief or as detailed as you like. Don't just say what you do for a living—a bio is not a CV. People don't really want to read a work history. Tell a story about where life has taken you. *Don't be too personal:* "I have three kids" (*Not:* my kids are Francis, James and Bec and they all live at 4 James Street Aspendale"). You can edit and change any details later on by clicking on Edit Profile under Profile on the Home screen.

|   | Profile Details                             |                                                                                                    |   |
|---|---------------------------------------------|----------------------------------------------------------------------------------------------------|---|
|   | Gender                                      | O Male O Female                                                                                       |   |
|   | Date of Birth 0                             | i.e. 31/01/1950                                                                                       |   |
| 0 | Profile Picture *                           | Lipicod a profile picture                                                                             |   |
|   | Old Picture 0                               | Upload a protie picture                                                                               |   |
|   | Commencing Year *                           | First year at school, e.g. 1965                                                                       |   |
|   | Last year at school *                       | Last year at school, e.g. 1971                                                                        |   |
|   | Feeder School *                             | e.g., Aspendale Primary School                                                                        |   |
|   | I am a former/current teacher at the school | No                                                                                                    | • |
|   | Personal Bio *                              |                                                                                                    |   |
|   |                                             | Need more space for your<br>bio? Use the mouse to drag<br>the box down at the lower-<br>right corner. | 1 |

## STEP 4: Memorabilia and Newsletters (see over the page)

- Now tell us if you have photos or other Mordi memorabilia that you wish to share. If you say "Yes" to this we will be in touch. Otherwise leave it as default, "No".
- Now tell us how you want to receive the newsletter: by email or by post. (Keep in mind that every newsletter costs us around \$2 to produce and \$1.40 to mail to you—excluding labour. That's a total of \$13.60pa. This is barely covered by your membership fees.) The more we can save, the more we can give back to public education. But it is your choice.

| I have school memorabilia I want to share            | No |                                  | • |
|------------------------------------------------------|----|----------------------------------|---|
| I would like to receive the newsletter via Email     |    | How do vou want vour             |   |
| I would like to receive the newsletter via Post (A4) |    | newsletter? Email costs us less. |   |
| I would like to receive the newsletter via Post (A3) |    |                                  |   |
| I'd like to help out the alumni association          | No |                                  | • |

## **STEP 5: Social Media and Completing Registration**

- Now add your social media addresses (if you want to). This means people can contact you or "friend" you. For security reasons, this is not possible via the MCAA website. You may like to leave this empty and not be contactable. That's fine. If you don't have a Facebook, Linkedin or Google+ account, just ignore this section.
- **IMPORTANT:** Now read the disclaimer and tick the box if you accept it. *If you do not accept our terms you cannot join the MCAA.*
- Click **Register**.

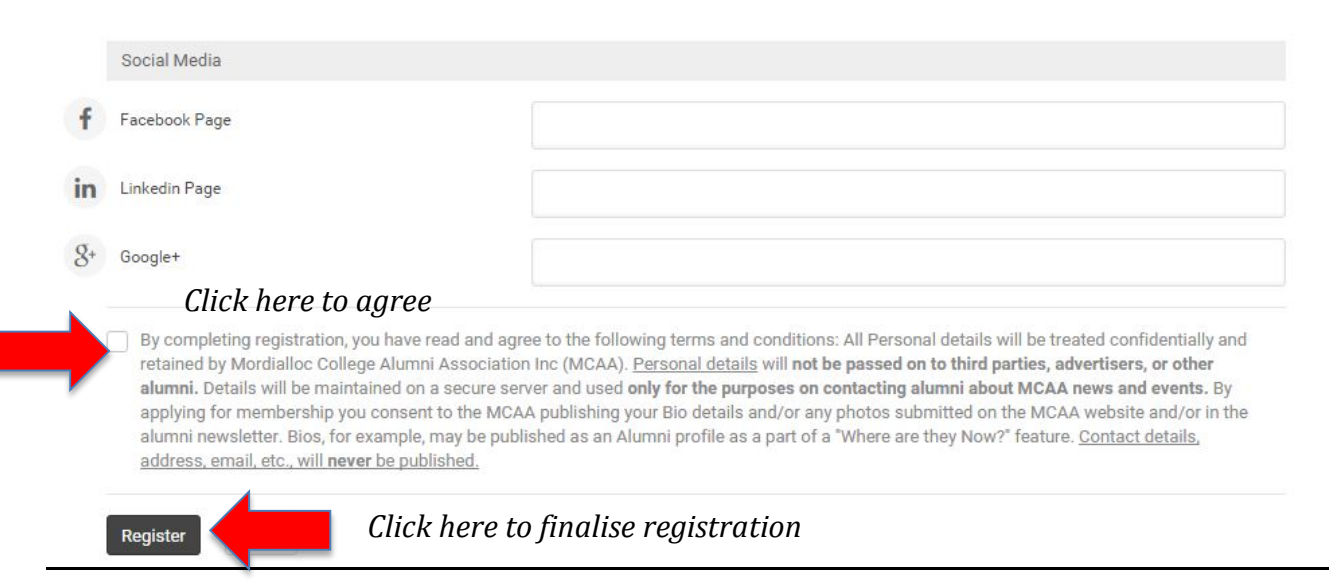

#### STEP 6: Paying Up Time (See over page)

Now your membership needs to be paid. There are two options:

- 1) Ignore the next steps and **pay by cash or cheque or direct credit** to our bank account. (The details are: Bendigo Bank, BSB: 633-000. Account Number: 152914982. Address: PO Box 5121, Mordialloc 3195)
- These options will mean at least 2-3 weeks' delay in processing your membership. You will also need to remember the anniversary of your membership and go through the same process all over again.
- 2) Pay by credit card/debit card via PayPal. This is the industry standard in secure online transactions. This will make your account active immediately. You will not need to remember to renew as it will be automatically deducted from your card each year NOTE: You can *cancel* this at any time via your PayPal account. PayPal is entirely separate from the MCAA. *They* receive your funds and pass it on to *us*.

*If you choose Option 1:* Close the window you have open now and arrange payment as soon as possible. Be sure to make your **given name** and **surname** clear in the payment details. (We will get many payments so we need to know who is who!)

If you choose Option 2: After a moment or two this screen will appear:

• If you already have a PayPal account, click Log In.

| <text><form><text><text><text></text></text></text></form></text>                                                                                                    | Log in to complete your checkout                                                                                                    |                                                                                              | PayPal 🚔 Secure Payments                                                    |
|----------------------------------------------------------------------------------------------------|----------------------------------------------------------------------------------------------------|----------------------------------------------------------------------------------------------|-----------------------------------------------------------------------------|
|                                                                                                    | PayPal securely processes payments for Mordialloc College                                                                                                    | e Alumni Association Inc. To complete your check                                             | kout using PayPal, please log in. Learn more                                |
| <image/> <complex-block><complex-block></complex-block></complex-block>                                                                                                    | Description                                                                                                    | Terms                                                                                        | Amount                                                                      |
| <text><text><text></text></text></text>                                                                                                    | Membership                                                                                                    | \$25.00 AUD for each year                                                                    | \$25.00 AUD                                                                 |
| <text><text><text><text></text></text></text></text>                                                                                                    |                                                                                                    | No P                                                                                         | ayPal account? Pay using your resilt or debit card                          |
| It is the table is the table is table is the table is the table is                                                                                                    | PayPal. Safer. Simpler. Smarter.<br>For more information, read our <u>Combined Financial Ser</u><br>Copyright 61998-2015 PayPal. All richts resurvers Paud                                                                                                    | vices Guide and Product Disclosure Statement. User Ac                                        | reament) and Privacy Policy.<br>4962), Any general financial product advice |
| If you arready have a account, clicking Log above will take you the security challenge is below: enter the letter the box to prove you human being and no malicious software. (If you arready have a security challenge is below: enter the letter the box to prove you human being and no malicious software. (If you are taken the security challenge is below: enter the letter the box to prove you human being and no malicious software. (If you are taken the security challenge is below: enter the letter the security challenge is below: enter the letter the box to prove you human being and no malicious software. (If you are taken the security challenge is below: enter the letter the security challenge is below: enter the letter the box to prove you human being and no malicious software. (If you are taken the security is the box to prove you human being and no malicious software. (If you are taken the security is the box to prove you human being and no malicious software. (If you are taken the security is the security of decrease interval the box to prove you human being and no malicious software. (If you are taken the security is the security of decrease interval the box to prove you human being and no malicious software. (If your login screen. your PayPal details you should already kee (Your login will typic).                                                                                                    | provided in this site has not taken into account your obje                                                                                                    | ar Ausuana Pry Chineto Abiy 53 TT 195 365 (APSE Sc<br>ceives, financial situations or needs. | 1902), Mit general minimum product average                                  |
| account, clicking Log<br>above will take you to<br>security challenge :<br>below: enter the lett<br>the box to prove you<br>human being and no<br>malicious software. (<br>sure you type in CAP<br>and lower case letter<br>exactly: e.g., "BGmu"<br>this example. No spat<br>there are no spaces.<br>can't read the letters<br>"refresh" until you ca                                                                                                    |                                                                                                    |                                                                                              | ii you aiready nave a l                                                     |
| above will take you to<br>security challenge s<br>below: enter the lett<br>the box to prove you<br>human being and no<br>malicious software. (<br>sure you type in CAP<br>and lower case letter<br>exactly: e.g., "BGmu"<br>this example. No spa<br>there are no spaces.<br>can't read the letterss<br>"refresh" until you ca                                                                                                    |                                                                                                    |                                                                                              | account, clicking <b>Log</b> I                                              |
| Currity challenge       Security challenge         Wathy proposed, type the charactery you was the maps.         Hange of the charactery you was the maps.         Hange of the char                                                                                                    |                                                                                                    |                                                                                              | above will take you to                                                      |
| Security underset, by the the detections you was in the renge. Below: enter the left the box to prove you human being and no malicious software. (sure you type in CAP and lower case lefter exactly: e.g., "BGmu" this example. No spat there are no spaces. can't read the lefters?" "refresh" until you can't read the lefters?" Then you are taken the payPal login screen. your PayPal details you should already k (Your login will typic)                                                                                                    | Security challenge                                                                                                    | Secure Payments                                                                              | security challenge so                                                       |
| below: enter the left the box to prove you human being and no malicious software. (sure you type in CAP and lower case lefter exactly: e.g., "BGmu" this example. No spatter are no spaces. can't read the lefters: "refresh" until you can't read the lefters: "refresh" until you can't read the lefters: "your PayPal details you should already k (Your login will typic)                                                                                                    | or security purposes, type the characters you see in the image                                                                                                    |                                                                                              | helow onton the letter                                                      |
| the box to prove you<br>human being and no<br>malicious software. (<br>sure you type in CAP<br>and lower case letter<br>exactly: e.g., "BGmu"<br>this example. No spa<br>there are no spaces.<br>can't read the letters<br>"refresh" until you ca                                                                                                    | ou may also listen to a recording of the characters.                                                                                                    |                                                                                              | below: enter the letter                                                     |
| human being and no<br>malicious software.<br>Sure you type in CAP<br>and lower case letter<br>exactly: e.g., "BGmu"<br>this example. No spa<br>there are no spaces.<br>can't read the letters<br>"refresh" until you ca                                                                                                    | Enter the code shown:                                                                                                    |                                                                                              | the box to prove you a                                                      |
| Relation bound on the second of the second of the second o                                                                                                    |                                                                                                    |                                                                                              | human being and not                                                         |
| The second second se                                                                                                    |                                                                                                    |                                                                                              | malicious software (M                                                       |
| sure you type in CAP<br>and lower case letter<br>exactly: e.g., "BGmu"<br>this example. No spa<br>there are no spaces.<br>can't read the letters<br>"refresh" until you ca<br>there are no spaces.<br>can't read the letters<br>"refresh" until you ca<br><u>there are no spaces.</u><br>can't read the letters<br>"refresh" until you ca                                                                                                    | Paylos Paylos Pa |                                                                                              | mancious soltwale. (N                                                       |
| and lower case letter<br>exactly: e.g., "BGmu"<br>this example. No spa<br>there are no spaces.<br>can't read the letters<br>"refresh" until you ca<br>here are no spaces.<br>can't read the letters<br>"refresh" until you ca<br><u>here are no spaces.</u><br>can't read the letters<br>"refresh" until you ca                                                                                                    | P Refresh Image                                                                                                    |                                                                                              | sure you type in CAPI                                                       |
| <ul> <li>Al Sate: Simple: Small:</li> <li>right 0 1999-2015 PayPel, Inc. Al rights reserved. PayPel Australia Pty Limited ABN 93 111 195 399 (AFSL 304962). Any general calculated in this site has not taken into account your objectives, financial situations or needs.</li> <li>Image: Comparison of the calculated in this site has not taken into account your objectives, financial situations or needs.</li> <li>Image: Comparison of the calculated in this site has not taken into account your objectives, financial situations or needs.</li> <li>Image: Comparison of the calculated in this site has not taken into account your objectives, financial situations or needs.</li> <li>Image: Comparison of the calculated in this site has not taken into account your objectives, financial situations or needs.</li> <li>Image: Comparison of the calculated in this site has not taken into account your objectives, financial situations or needs.</li> <li>Image: Comparison of the calculated in this site has not taken into account your objectives, financial situations or needs.</li> <li>Image: Comparison of the calculated in this site has not taken into account your objectives, financial situations or needs.</li> <li>Image: Comparison of the calculated in this site has not taken into account your objectives, financial situations or needs.</li> <li>Image: Comparison of the calculated in this site has not taken into account your objectives, financial situations or needs.</li> <li>Image: Comparison of the calculated in this site has not taken into account your objectives, financial situations or needs.</li> <li>Image: Comparison of the calculated in this site has not taken into account your objectives, financial situations or needs.</li> <li>Image: Comparison of the calculated in the calculated in the calculated in the calculated in the calculated in the calculated in the calculated in the calculated in the calculated in the calculated in the calculated in the calculated in the calculated in the calculated in the calculated in the calculated i</li></ul>                                                                                                    | Continue                                                                                                    |                                                                                              | and lower case letters                                                      |
| Fight by beyond we provided in this side has not laken into account your digitality. Fight by the digital building or meds. Fight by beyond we provided in this side has not laken into account your digitality. Fight building or meds. Fight by beyond we provided in this side has not laken into account your digitality. Fight building or meds. Fight by beyond we provided in this side has not laken into account your digitality. Fight building or meds. Fight by beyond we provided in this side has not laken into account your digitality. Fight building or meds. Fight building we provided in this side has not laken into account your digitality. Fight building or meds. Fight building we provided in this side has not laken into account your digitality. Fight building or meds. Fight building we provided in this side has not laken into account your digitality. Fight building or meds. Fight building we provided in this side has not laken into account your digitality. Fight building or meds. Fight building we provided in this side has not laken into account your digitality. Fight building or meds. Fight building we provided in this side has not laken into account your digitality. Fight building or meds. Fight building we provided in this side has not laken into account your digitality. Fight building or meds. Fight building we provided in this side has not laken into account your digitality. Fight building or meds. Fight building we provided in this side has not laken into account your digitality. Fight building or meds. Fight building we provided in this side has not laken the provided in this side has not laken the provided in this side has not laken the provided has not laken the provided has not laken the provided has not laken the provided has not laken the provided has not laken the provided has not laken the provided has not laken the provided has not laken the provided has not laken the provided has not laken the provi                                                                                                    | ayPal Safer Simpler Smarter                                                                                                    |                                                                                              | exactly: e.g. "BGmu" a                                                      |
| Image: Construction of the second problem of the second problem of the second p                                                                                                    | opyright © 1999-2015 PayPait, Inc. All rights reserved. PayPai Australia Pty Limited Ab<br>nancial product advice provided in this site has not taken into account your objectives,                                                                                                    | financial situations or needs.                                                               | this example. No space                                                      |
| there are no spaces.<br>can't read the letters<br>"refresh" until you can<br>admin@mordialloccollegealumni.org<br>Password<br>Log In<br>Then you are taken the<br>PayPal login screen.<br>your PayPal details<br>you should already be<br>(Your login will typic)                                                                                                    |                                                                                                    |                                                                                              | uns example. No spac                                                        |
| can't read the letters<br>"refresh" until you ca<br>"admin@mordialloccollegealumni.org<br>Password<br>Log In<br>Cog In<br>Cog In<br>Can't read the letters<br>"refresh" until you ca<br>"refresh" until you ca<br>"refresh |                                                                                                    |                                                                                              | there are no spaces. If                                                     |
| PayPal Then you are taken to PayPal login screen. your PayPal details you should already key (Your login will typic)                                                                                                    |                                                                                                    |                                                                                              | can't read the letters.                                                     |
| Image: Contract of the state of the state of the sta                                                                                                    |                                                                                                    |                                                                                              | "refresh" until you car                                                     |
| Image: PayPal   admin@mordialloccollegealumni.org   Password   Log In Then you are taken the PayPal login screen. your PayPal details you should already be (Your login will typic)                                                                                                    |                                                                                                    |                                                                                              | renesii untii you tai                                                       |
| admin@mordialloccollegealumni.org       Then you are taken the PayPal login screen.         Password       your PayPal details         Log In       (Your login will typic)                                                                                                    | PayPa                                                                                                    | 1                                                                                            |                                                                             |
| adminiter mordialioccollegealumni.org       PayPal login screen.         Password       your PayPal details         Log In       (Your login will typic)                                                                                                    |                                                                                                    |                                                                                              | Then you are taken to                                                       |
| Password your PayPal details<br>vou should already k<br>(Your login will typic                                                                                                    | admin@mordialloccollegealum                                                                                                    | ini.org                                                                                      | PavPal login screen E                                                       |
| Log In Cog In Co                                                                                                    | Password                                                                                                    |                                                                                              | vour DayDal dataile                                                         |
| Log In You should already k<br>(Your login will typic                                                                                                    |                                                                                                    |                                                                                              | your rayrai uetalls                                                         |
| Log In (Your login will typic                                                                                                    |                                                                                                    |                                                                                              | you should already kn                                                       |
|                                                                                                    |                                                                                                    |                                                                                              | 5                                                                           |
| vour omail addross                                                                                                    | Log In                                                                                                    |                                                                                              | (Your login will typica                                                     |

Contact Us Privacy Legal Worldwide

- *If you do not already have a PayPal account* you will need to set one up (see next page).
  - This will only take a few moments if you have a credit or debit card handy (If you do not have a card, you will need to pay by *Option 1.*)

this).

- Click "Pay using your Credit or Debit Card" (above) and this takes you to another screen (see below).
- It will be automatically selected to: "I need to create a PayPal account" (see red arrow)
- Now you fill in your credit card details, address, and other information. (You can type <tab> to go between fields quickly without using the mouse.)
- Complete the security check that proves you are a human being ("JSRgh" in this example).
- Be sure to put in your correct card number, the year of EXPIRY, and the CVV number (usually 3 or 4 digits on the front or back of your card: Click "What's this?" For an explanation).
- Do not use spaces in entering your credit/debit card number.
- Click **Continue** once you have completed all fields
- The final stage is reviewing your payment and adding a donation (if you wish) to help us support public education. *This is optional but very welcome.*
- **All done!** Now check you email for confirmation (it may be in your "spam" folder).
- WELCOME TO THE MCAA COMMUNITY.

You need a PayPal account for this purchase.

| PayPar Laiready have a PayPal account. |                                                                                                    |                                |          |  |
|----------------------------------------|----------------------------------------------------------------------------------------------------|--------------------------------|----------|--|
| I need to create a PayPal acco         | unt (where available). Learn more                                                                                                    |                                |          |  |
| Cen                                    |                                                                                                    |                                |          |  |
| *Country:                              | Australia                                                                                                    |                                |          |  |
| Personal and Card Information          |                                                                                                    |                                |          |  |
| reisonal and card mormation            |                                                                                                    |                                |          |  |
| *First Name:                           | (as it appears on card)                                                                                                    |                                |          |  |
| Middle Name(s):                        | (as it appears on card)                                                                                                    |                                |          |  |
| *Last name:                            |                                                                                                    |                                |          |  |
|                                        | (as it appears on card)                                                                                                    |                                |          |  |
| *Date of Birth:                        | DD / MM / YYYY Why?                                                                                                    |                                |          |  |
| *Card Type:                            | Select Card                                                                                                    |                                |          |  |
| *Card Number:                          |                                                                                                    |                                |          |  |
| *Expiry Date:<br>*CVV:                 | 2015 C<br>What's this?                                                                                                    |                                |          |  |
| Address                                |                                                                                                    |                                |          |  |
| *Address line 1:                       |                                                                                                    |                                |          |  |
|                                        | This must be your residential address. (We can't a                                                                                                    | ccept PO Boxes.)               |          |  |
| Address line 2:                        |                                                                                                    |                                |          |  |
| *Suburb:<br>State/Territory:           |                                                                                                    |                                |          |  |
| *Postcode:                             |                                                                                                    |                                |          |  |
| *Is this your mailing address?         | •Yes, it is the same as my mailing address                                                                                                    |                                |          |  |
|                                        |                                                                                                    |                                |          |  |
|                                        | No postage is required                                                                                                    |                                |          |  |
| Contact Information                    |                                                                                                    |                                |          |  |
| This information will only be used t   | to contact you regarding your payment, if needed                                                                                                    |                                |          |  |
| This mornation will only be used to    | o contact you regularing your payment, in needed.                                                                                                    |                                |          |  |
| *Email Address:                        |                                                                                                    |                                |          |  |
| *Home Telephone                        |                                                                                                    |                                | Privacy  |  |
| Security Check                         |                                                                                                    |                                |          |  |
| Type characters as shown in the b      | ox. Help                                                                                                    | Don't have a credit or debit   |          |  |
| Enter the code on about                |                                                                                                    | card? Click "cancel and        |          |  |
| *Enter the code as shown below:        |                                                                                                    | return to MCAA" and pay        |          |  |
| Paga                                   | what PayPal Mar PayPal                                                                                                    | using Option 1. Otherwise      |          |  |
| PayPa                                  | PayPal PayPal Pa | complete all details and click |          |  |
| PayPa                                  | PayPal PayPal PayPal C PayPal ~                                                                                                    | "continue"                     |          |  |
| PayPa                                  | al PayPal PayPal PayPal PayPal PayPal                                                                                                    | continue                       |          |  |
|                                        |                                                                                                    |                                |          |  |
|                                        |                                                                                                    |                                |          |  |
| Cancel and Return to Mordialloc Col    | llege Alumni Association Inc                                                                                                    |                                | Continue |  |
|                                        | <u> </u>                                                                                                    |                                |          |  |